# Windows Internet連線共用(ICS)資料包捕獲 iPhone流量

## 目錄

<u>簡介</u> <u>必要條件</u> <u>需求</u> <u>採用元件</u> <u>背景資訊</u> <u>如何使用Windows ICS捕獲iPhone流量</u> 相關資訊

## 簡介

本文說明如何使用Windows Internet連線共用(ICS)執行IPhone流量的資料包捕獲。

## 必要條件

#### 需求

本文件沒有特定需求。

#### 採用元件

本文中的資訊係根據以下軟體和硬體版本:

- iPhone 4/4S/5
- Windows 7

本文中的資訊是根據特定實驗室環境內的裝置所建立。文中使用到的所有裝置皆從已清除(預設))的組態來啟動。如果您的網路正在作用,請確保您已瞭解任何指令可能造成的影響。

## 背景資訊

此過程要求您與iPhone或任何其他Wi-Fi電話(在本文檔中稱為iPhone以簡化操作)共用有線網路連 線。 所有iPhone的流量都通過PC進行分流。當您需要對iPhone流量(Cisco Jabber for iPhone, Android)進行故障排除時,此過程非常有用。

## 如何使用Windows ICS捕獲iPhone流量

1. 開啟網路連線視窗。您可以從「控制面板」中將其開啟,也可以在Windows命令提示符中鍵入 ncpa.cpl。

#### 💭 🖉 🖡 Control Panel 🔸 All Control Panel Items 🕨 Network Connections 🕨

| Organize 🔻                             |               |                                                               |
|----------------------------------------|---------------|---------------------------------------------------------------|
| Name                                   | Status        | Device Name                                                   |
| Gisco AnyConnect VPN Client Connection | Disabled      | Cisco AnyConnect VPN Virtual Miniport Adapter for Windows x64 |
| Local Area Connection 2                | Disabled      | Cisco Systems VPN Adapter for 64-bit Windows                  |
| # Wireless Network Connection          | Not connected | Intel(R) Centrino(R) Ultimate-N 6300 AGN                      |
| Local Area Connection                  | cisco.com     | Intel(R) 82579LM Gigabit Network Connection                   |

+ 4+

#### 2. <u>開啟Local Area Connection 屬性,然後按一下Sharing</u>頁籤。

:

111

| Organize 👻 Disable this network device | Diagnose this conn | ection | Rename this connection        | View status of this connecti  |
|----------------------------------------|--------------------|--------|-------------------------------|-------------------------------|
| Name .                                 | Status             | Devi   | ce Name                       |                               |
| Cisco AnyConnect VPN Client Connection | Disabled           | Cisco  | AnyConnect VPN Virtual Mir    | iport Adapter for Windows x64 |
| Local Area Connection 2                | Disabled           | Cisco  | Systems VPN Adapter for 64-   | bit Windows                   |
| 创 Wireless Network Connection          | Not connected      | Intel  | R) Centrino(R) Ultimate-N 630 | 0 AGN                         |
| Local Area Connection                  | cisco.com          | Intel  | R) 82579LM Gigabit Network    | Connection                    |
| Computer's Internet connection         | sable the          |        |                               |                               |
|                                        |                    |        |                               |                               |

3. 開啟Windows命令提示符(您可能需要以管理許可權運行命令提示符)。 然後輸入以下命令

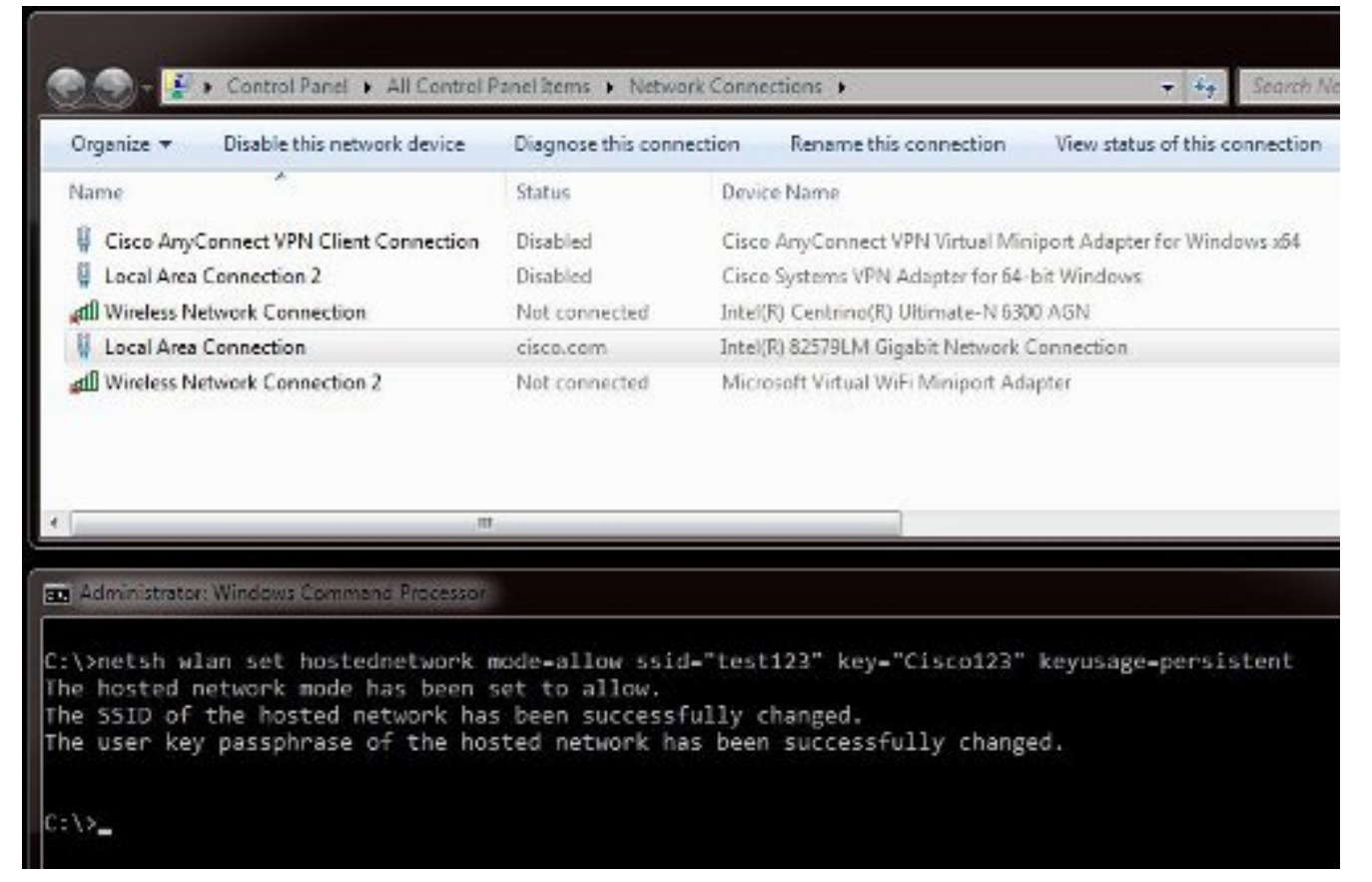

**附註:**選擇服務集識別符號(SSID)和金鑰。輸入命令後,您將看到一個名為Microsoft虛擬Wi-Fi微型埠介面卡的新網路介面卡彈出視窗。此網路介面卡充當iPhone的Wi-Fi接入點。

 開啟Local Area Connection屬性,然後按一下Sharing頁籤。選中Allow other network to connect through this computer's internet connection複選框,然後為Microsoft Virtual Miniport Adapter選擇適當的無線網路連線。在本示例中,它是Wireless Network Connection 2。

| Organize   Disable this network device                                                                                                    | Diagnose this conn | ection | Rename this connection        | View status of this connect   |
|----------------------------------------------------------------------------------------------------|--------------------|--------|-------------------------------|-------------------------------|
| Name                                                                                                    | Status             | Devic  | e Name                        |                               |
| Cisco AnyConnect VPN Client Connection                                                                                                    | Disabled           | Cisco  | AnyConnect VPN Virtual Min    | niport Adapter for Windows x6 |
| Local Area Connection 2                                                                                                    | Disabled           | Cisco  | Systems VPN Adapter for 64-   | -bit Windows                  |
| all Wireless Network Connection                                                                                                    | Not connected      | Intel( | R) Centrino(R) Ultimate-N 63  | 90 AGN                        |
| 📱 Local Area Connection                                                                                                    | cisco.com          | Intel( | R) 82579I.M Gigabit Network   | Connection                    |
| Wireless Network Connection 2                                                                                                    | Not connected      | Micro  | soft Virtual WiFi Miniport Ad | apter                         |
| Local Area Connection Properties                                                                                                    | ×                  | 1      |                               |                               |
| Local Area Connection Properties           Networking         Authentication         Sharing           Internet Connection Sharing         Internet Connection Sharing           Internet Connection Sharing         Allow other network users to connect throug computer's Internet connection           Home networking connection:         Collect a strate a shared connection: | gh this            |        |                               |                               |
| Local Area Connection Properties   Networking Authentication   Internet Connection Sharing   Internet Connection Sharing   Allow other network users to connect throug computer's Internet connection   Home networking connection:   Select a private network connection                                                                                                    | gh this            |        |                               |                               |

提示:在建立Microsoft虛擬Wi-Fi微型埠介面卡之前,這可能有助於確保您的主要無線網路連線處於「未連線」狀態。如果連線處於已連線狀態,請按一下右鍵該連線並選擇連線/斷開連

#### **線**將其移動到**未連線**狀態。

5. 在命令提示符下輸入此命令。

| 20)* 🛃                                                                            | Control Panel      An Control P                                                                                                    | maring P issued                                                     |                                                                   |                                     |
|-----------------------------------------------------------------------------------|----------------------------------------------------------------------------------------------------|---------------------------------------------------------------------|-------------------------------------------------------------------|-------------------------------------|
| Organize 🔻                                                                        | Disable this network device                                                                                                    | Diagnose this conne                                                 | ction Rename this connection                                      | on View status of this connectio    |
| Name                                                                              | <u>^</u>                                                                                                    | Status                                                              | Device Name                                                       |                                     |
| Cisco Any                                                                         | Connect VPN Client Connection                                                                                                    | Disabled                                                            | Cisco AnyConnect VPN Virtua                                       | al Miniport Adapter for Windows 364 |
| Local Area                                                                        | Connection 2                                                                                                    | Disabled                                                            | Cisco Systems VPN Adapter fo                                      | or 64-bit Windows                   |
| til Wireless N                                                                    | etwork Connection                                                                                                    | Not connected                                                       | Intel(R) Centrino(R) Ultimate-I                                   | N 6300 AGN                          |
| 🕴 Local Area                                                                      | Connection                                                                                                    | cisco.com, Shared                                                   | Intel(R) 82579LM Gigabit Netv                                     | vork Connection                     |
| I Wireless N                                                                      | etwork Connection 2                                                                                                    | Identifying                                                         | Microsoft Virtual WiFi Minipor                                    | rt Adapter                          |
|                                                                                   | m                                                                                                    |                                                                     |                                                                   |                                     |
| Administration                                                                    | m<br>r: Windows Command Processor                                                                                                    |                                                                     |                                                                   |                                     |
| Administrate<br>\>netsh wi<br>e hosted r<br>e SSID of<br>e user key<br>\>netsh wi | m<br>WindowsCommand Processon<br>lan set hostednetwork m<br>network mode has been s<br>the hosted network has<br>y passphrase of the hos<br>lan start hostednetwork | ode-allow ssid<br>et to allow.<br>been successfi<br>ted network has | -"test123" key="Ciscol<br>ully changed.<br>s been successfully ch | 23" keyusage-persistent<br>anged.   |

6. 輸入命令後,Wireless Network Connection 2 狀態顯示為cisco.com

| Organize 🔻 Disable this network device                                                                                                    | Diagnose this conner                                                 | ction Rename this connection View status of this connec                                       |
|----------------------------------------------------------------------------------------------------|----------------------------------------------------------------------|-----------------------------------------------------------------------------------------------|
| Name                                                                                                    | Status                                                               | Device Name                                                                                   |
| Cisco AnyConnect VPN Client Connection                                                                                                    | Disabled                                                             | Cisco AnyConnect VPN Virtual Miniport Adapter for Windows xt                                  |
| Local Area Connection 2                                                                                                    | Disabled                                                             | Cisco Systems VPN Adapter for 64-bit Windows                                                  |
| 📶 Wireless Network Connection                                                                                                    | Not connected                                                        | Intel(R) Centrino(R) Ultimate-N 6300 AGN                                                      |
| Local Area Connection                                                                                                    | ciscol.com, Shared                                                   | Intel(R) 82579LM Gigabit Network Connection                                                   |
| Mireless Network Connection 2                                                                                                    | cisco.com                                                            | Microsoft Virtual WiFi Miniport Adapter                                                       |
|                                                                                                    |                                                                      |                                                                                               |
| Administrator: Windows Command Processor                                                                                                    |                                                                      |                                                                                               |
| Administrator Windows Command Processor<br>>netsh wlan set hostednetwork m<br>e hosted network mode has been s<br>e SSID of the hosted network has<br>e user key passphrase of the hos | ode-allow ssid-<br>et to allow.<br>been successfu<br>ted network has | -"test123" key-"Cisco123" keyusage-persisten<br>ully changed.<br>s been successfully changed. |

7. 現在,開啟您的iPhone並連線到SSID。在本示例中,SSID是**test123**。如果未顯示SSID,請 鍵入它。

| AT&T 🛜        | 11:54 AM      | 45%            |
|---------------|---------------|----------------|
| Settings      | Wi-Fi         | _              |
| Wi-Fi         |               |                |
| Choose a Ne   | twork 🕴       |                |
| ADG           |               | ÷ 🧕            |
| blizzard      |               | - 🗢 🧕          |
| guestnet      |               | <u> </u>       |
| jlab          |               | <del>?</del> 0 |
| samAP         |               | # 🗢 🧕          |
| ✓ test123     |               | ₽ 🗢 📀          |
| Other         |               | >              |
| Ask to Join N | letworks      | OFF            |
| Known ne      | tworks will t | be joined      |

- 8. 現在,在您的電腦上開啟Wireshark以檢視您的iPhone流量。
- 9. 如果要移除擷取,請輸入以下命令:

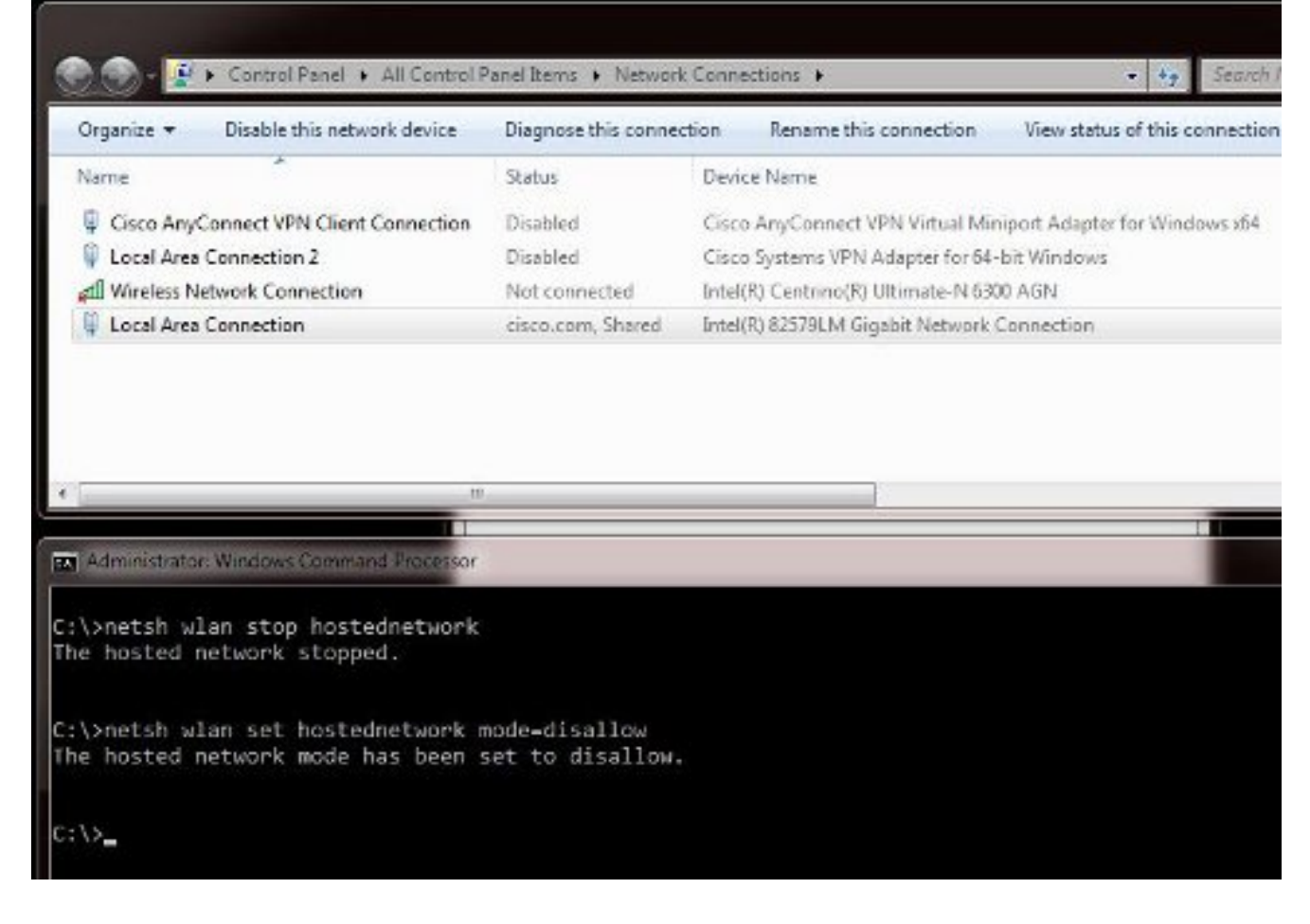

10. 然後,開啟Local Area Connection屬性,然後按一下Sharing頁籤。取消選中Allow other network to connect through this computer's internet connection框。

**提示:**如果此過程不起作用,請輸入netsh wlan stop hostednetwork,然後輸入netsh wlan start hostednetwork。

### 相關資訊

- MSDN文章:關於無線託管網路
- 技術支援與文件 Cisco Systems